# Инструкция по эксплуатации

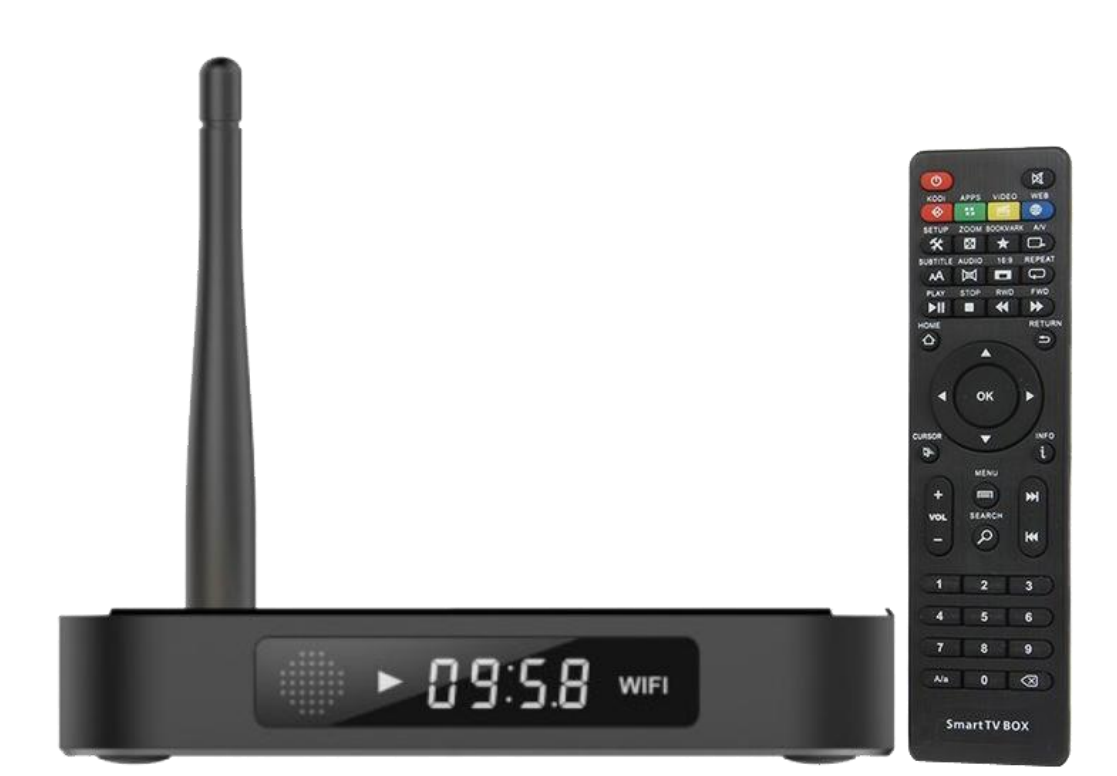

#### Оглавление

| 1. Введение                                                   |
|---------------------------------------------------------------|
| 2. Описание                                                   |
| 3. Внимание! Перед началом работы6                            |
| 4. Включение и выключение питания7                            |
| 5. Подключение интернет-соединения7                           |
| 5.1. Подключение интернет-соединения с роутером (LAN)7        |
| 5.2. Подключение беспроводного интернет-соединения (WI-FI)9   |
| 6. Настройка абонемента Gudzon TV11                           |
| 7. Использование приложения для просмотра сервиса Gudzon TV12 |
| 7.1. Использование пульта для управления приставкой13         |
| 7.2. Просмотр телевизионных каналов13                         |
| 7.3. Создание списка "ИЗБРАННОЕ»14                            |
| 7.4. "ЗАДЕРЖКА ВЕЩАНИЯ"15                                     |
| 7.5. "АРХИВ"                                                  |
| 8. "ВИДЕОТЕКА"                                                |
| 9. Ограничения                                                |
| 10. Обновление программы плеера16                             |
| 11. Возможные неисправности и способы их устранения17         |
| 12. Основные особенности оборудования20                       |
| 13. Комплект поставки                                         |
| 14. Рекомендации пользователю                                 |
| 15. Условия гарантии                                          |

# ПРЕДУПРЕЖДЕНИЕ:

Используйте только прилагаемый в комплекте блок питания. Использование другого блока питания может мгновенно повредить приставку и такое повреждение не является гарантийным случаем.

#### 1. Введение

Приставка от Gudzon TV - это простое и надежное решение для просмотра видеопрограмм, предоставляемых сервисом Gudzon TV.

## 2. Описание

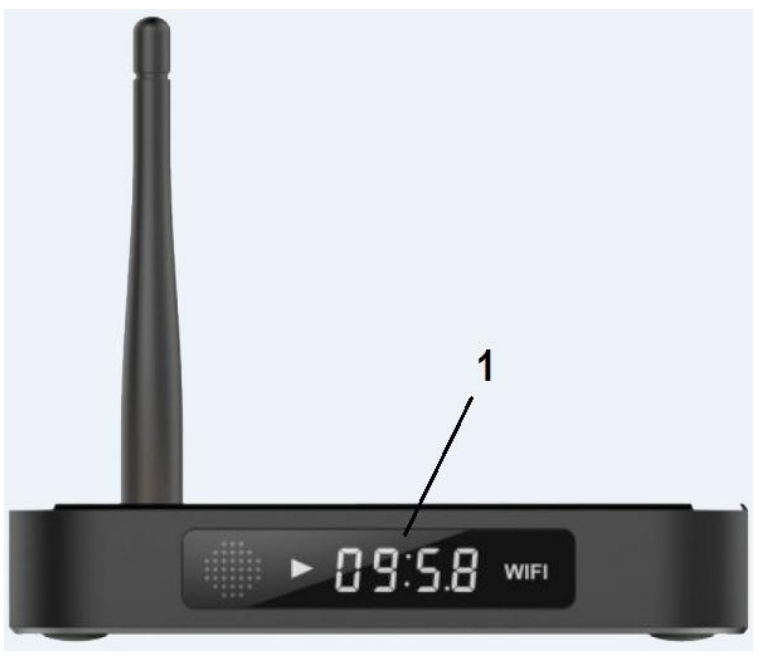

Вид спереди

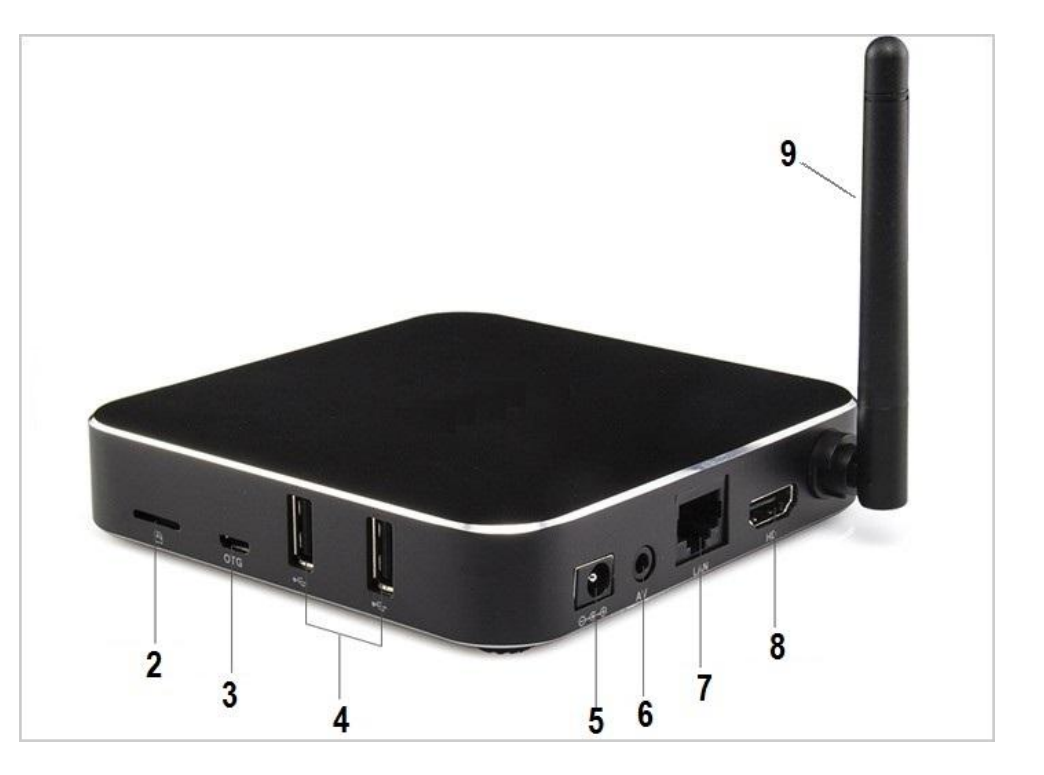

Вид сбоку и сзади

- 1 Табло индикации
- 2 Слот для карт памяти
- 3 Порт ОТС
- 4 Порт USB
- 5 Разъем питания

- 6 Выход AV
- 7 Разъем RJ45 для подключения интернет-кабеля LAN
- 8 Выход HDMI
- 9 Несъемная антенна WI-FI

|                                | G       | Вкл/выкл питания                          | INFO<br>1 | Вывод информации о текущей<br>просматриваемой программе                                               |
|--------------------------------|---------|-------------------------------------------|-----------|----------------------------------------------------------------------------------------------------|
| KORI APPS VIOLO INTS           | A       | Вкл/выкл звука                            | PLAY      | Воспроизведение/Пауза                                                                                 |
| SETUP ZOON BOOMAR AV           | WEB     | Веб-браузер                               | STOP      | Стоп                                                                                                  |
| PLAY STOP RND FWD<br>HI R H H  | SETUP   | Настройки                                 |           | Перемотка назад                                                                                       |
|                                | ZOOM    | Растяжение изображения                    | FWD       | Перемотка вперед                                                                                      |
| uscor v info                   |         | Добавление/Удаление<br>канала в Избранное | HOME      | Возврат к начальной странице                                                                          |
| + menu<br>vol search           |         | Переключение приставки в<br>спящий режим  |           | Выход из меню, возврат к главному<br>меню                                                             |
|                                |         | Переключение аудио<br>дорожки             | CK Y      | Вызов меню каналов/<br>передвижение внутри меню и<br>выбор пунктов меню/ перемотка<br>воспроизведения |
| 7 8 9<br>Aa 0 3<br>SmartTV BOX | + vol – | Регулировка громкости                     | CURSOR    | Вкл/Выкл курсора                                                                                      |
|                                | ₹ ¥     | Переключение каналов по<br>порядку        |           |                                                                                                    |

| MENU                                                                                                    | Вызов экранного меню управления                       |
|----------------------------------------------------------------------------------------------------|-------------------------------------------------------|
| SEARCH                                                                                                    | Поиск                                                 |
| 1         2         3           4         5         6           7         8         9           0         0 | Клавиатура для ввода цифр и выбора каналов            |
| A/a                                                                                                    | Переключение регистра заглавных и строчных букв       |
| $\langle \times \rangle$                                                                                    | Backspace (отмена ввода текста с передвижением влево) |

# 3. Внимание! Перед началом работы

- Убедитесь, что вокруг проигрывателя достаточно места для хорошего охлаждения. Пространство с каждой стороны должно быть не менее 10 см.
- Убедитесь, что в пульт вставлены батарейки.
- Убедитесь, что приставка и все соответствующее аудио-видеооборудование выключено при проведении подключений.
- Подключите приставку к телевизору (ТВ) и другому аудио-видеооборудованию должным образом, используя схему подключения.

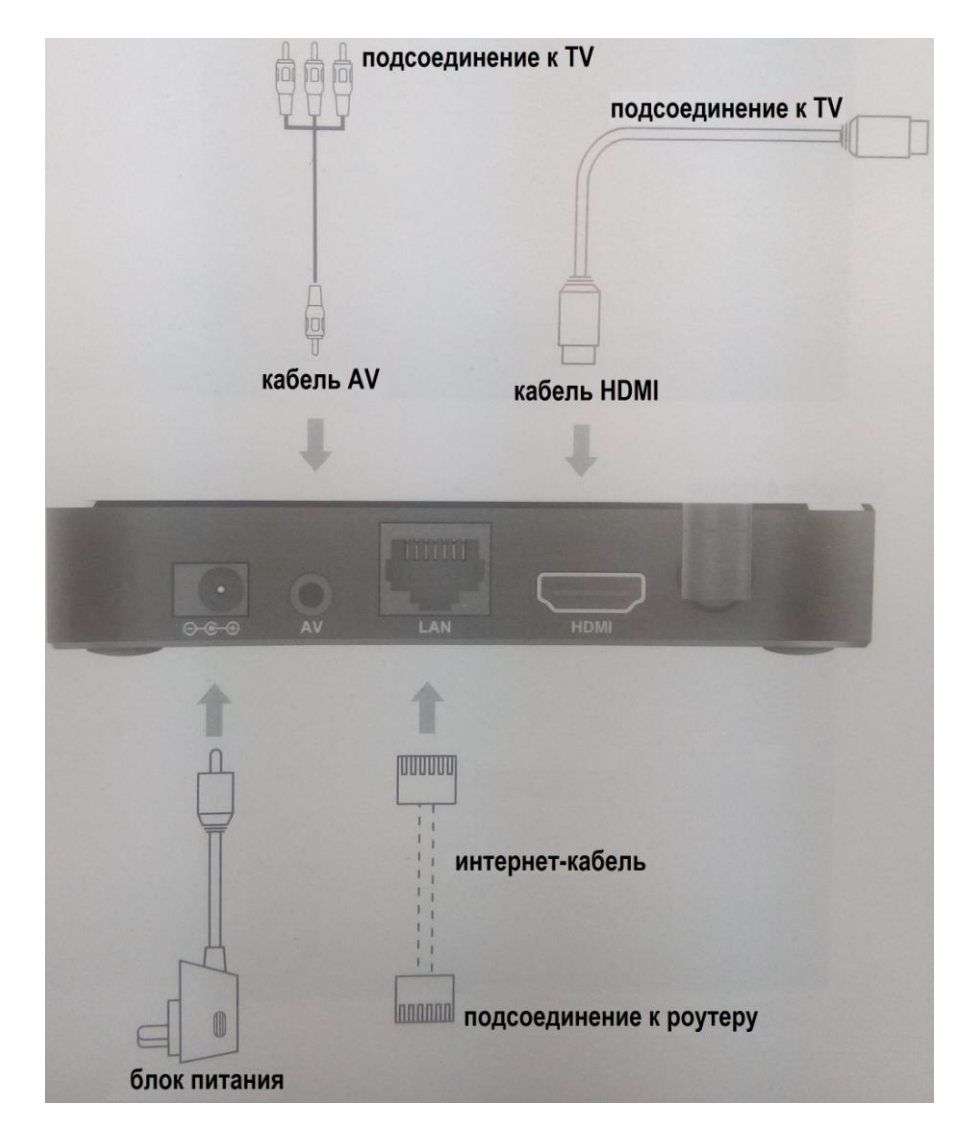

#### Примечание:

- Используйте HDMI-подключение для получения максимального качества видео и звука.
- Кабель AV не входит в комплект поставки приставки и требуется только в случае если HDMI-подключение невозможно.
- Для наиболее стабильного интернет-соединения лучше использовать интернеткабель LAN подключенный напрямую к интернет роутеру. Подключение через WI-FI НЕ рекомендуется, так как при этом возможны подвисания изображения.

 Убедитесь, что телевизор и прочее аудио-видеооборудование настроено на использование входов, куда подключена приставка. Информацию о том как переключить ТВ на нужный вход вы можете найти в инструкции к вашему ТВ. Обычно для этого применяется кнопки SOURCE/INPUT и т.п на пульте управления ТВ.

#### 4. Включение и выключение питания

• Для подачи питания к приставке блок питания должен быть подсоединен к приставке и включен в сеть.

#### Примечание:

Используйте только блок питания, входящий в комплект приставки. Использование любых других блоков питания может привести к выходу из строя приставки. Такая поломка не является заводским браком и не покрывается гарантией.

 Сразу после подключения блока питания приставка автоматически включается и на экране должен появиться логотип Gudzon TV. Подождите, пока пройдет процедура первоначального запуска, которая займет около минуты.

#### Примечание:

Если вы не видите логотип начальной загрузки на экране телевизора после включения проигрывателя, это может означать проблему соединения проигрывателя и телевизора, а также выбор неправильного видеовхода в телевизоре или аудиовидеоресивере/разветвителе. В этом случае, перепроверьте кабели и настройки телевизора или аудио-видеоресивера/разветвителя, или используйте другие кабели или другой способ подключения к телевизору.

• Для перевода приставки в режим ожидания и выхода из него нажмите кнопку **POWER** на пульте. В этом режиме приставка запоминает то, что вы просматривали перед переходом в режим сна, и при просыпании автоматически возобновит просмотр.

#### 5. Подключение интернет-соединения

Перед использованием сервиса Gudzon TV вам необходимо подключить приставку к интернету. Без интернет подключения сервис Gudzon TV не работает.

#### Примечание:

WI-FI соединение зачастую бывает нестабильным и НЕ рекомендуется. В случае подключения по WI-FI возможны зависания изображения.

#### 5.1. Подключение интернет-соединения с роутером (LAN)

При LAN-соединении с роутером, в большинстве случаев не требуется вносить в приставку никакие дополнительные настройки.

Порядок подключения:

- Соедините прилагаемым кабелем LAN-разъем проигрывателя с роутером (во многих роутерах разъемы LAN делаются желтого цвета)
- Если роутер выключен, включите его и дождитесь полной загрузки (1~3 мин.)
- Включите питание проигрывателя. После загрузки (~1 мин.) на главной странице появится правильная (текущая) дата и время.

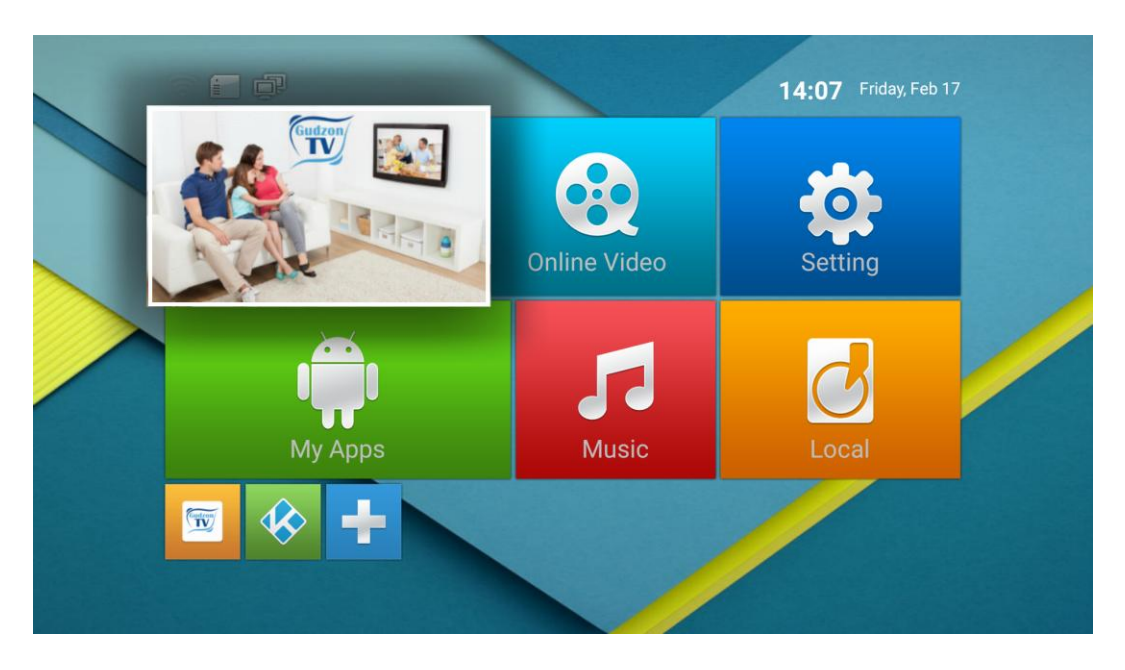

Ели она не появилась, это значит, что нет соединения с интернетом или отключено автоматическое получение времени в настройках.

• Если при данном способе автоматическое подключение к интернету не произошло, зайдите в меню Setting / Network и проверьте, чтобы был выбран пункт Ethernet.

Перемещение между элементами управления на экране осуществляется нажатием стрелок (вокруг кнопки **OK**) в центре пульта управления. Для выбора выделенного элемента нужно нажать кнопку **OK**.

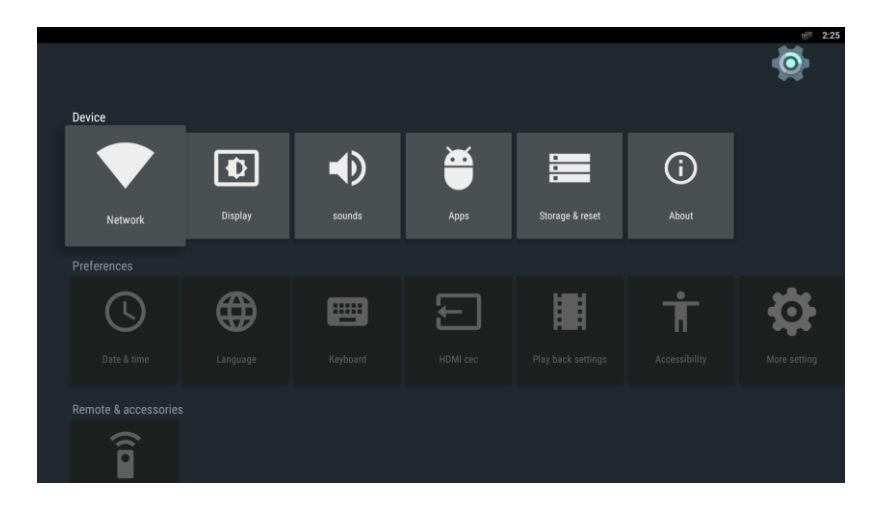

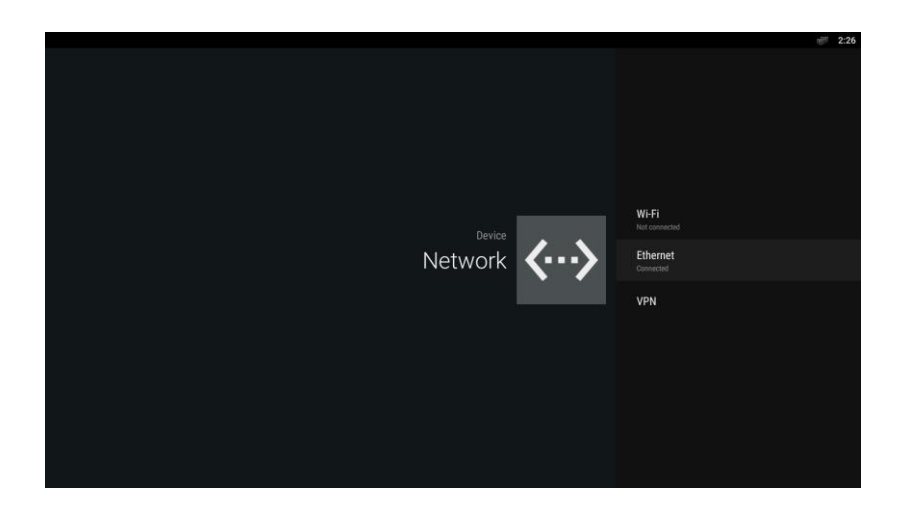

- Дождитесь пока приставка получит IP-Адрес (например, 192.168.0.199). Вернитесь с помощью кнопки **Return** в главное меню.
- Убедитесь, что теперь вы видите правильное (текущее) время и дату на главной странице.

#### 5.2. Подключение беспроводного интернет-соединения (WI-FI)

При соединении проигрывателя с WIFI-роутером требуется ввести в него данные для подключения к Вашей домашней беспроводной сети.

Пройдите следующие шаги:

- Отключите интернет кабель LAN от приставки
- Включите роутер, если он был выключен, и дождитесь полной загрузки (1~3 мин.)
- Включите питание проигрывателя. После загрузки (~1 мин.) появится основное меню проигрывателя.

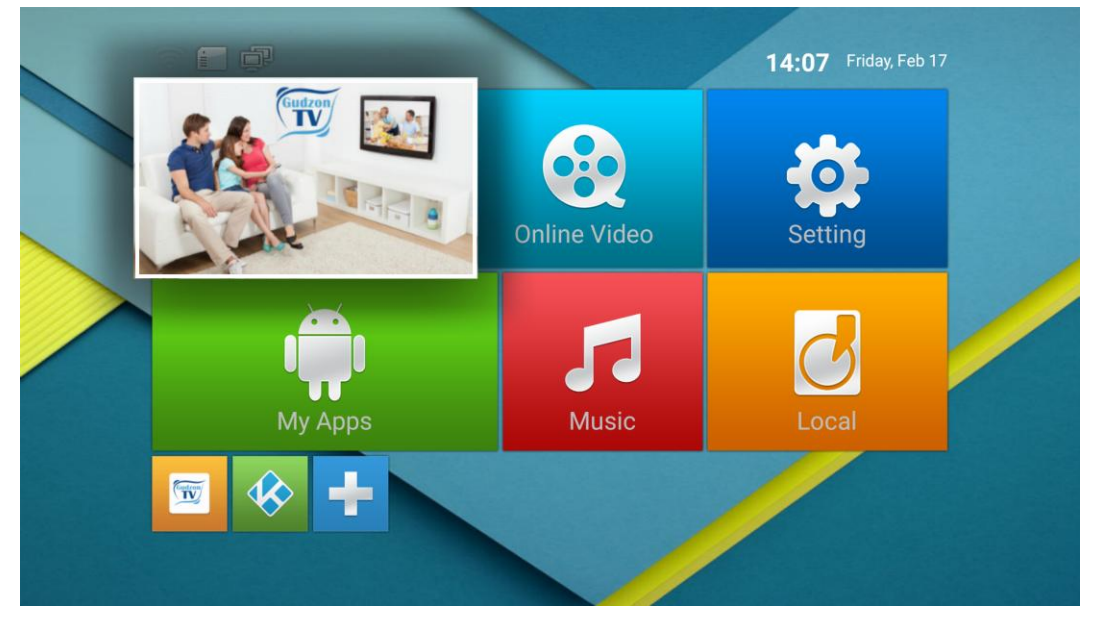

• Перейдите в меню Settings / Network / WI-FI

Перемещение между элементами управления на экране осуществляется нажатием стрелок (вокруг кнопки **OK**) в центре пульта управления. Для выбора выделенного элемента нужно нажать кнопку **OK**.

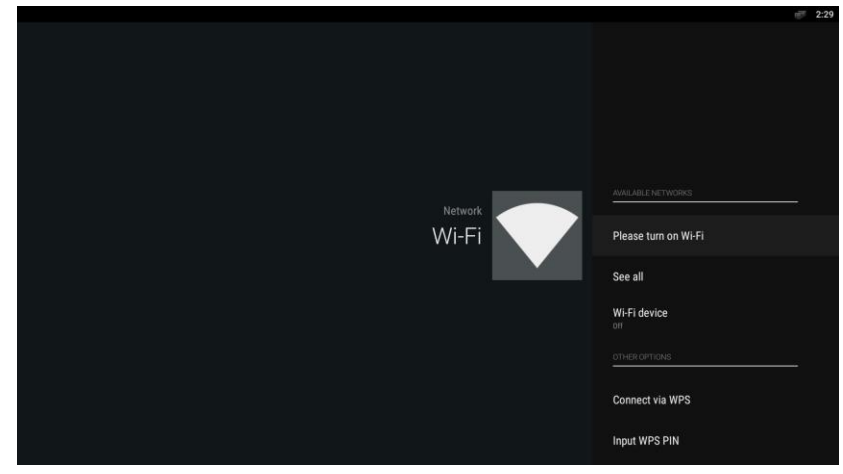

- Переключите WI-FI в положение On. Если переключатель не переходит в положение On, значит к приставке подключен LAN кабель. В этом случае: либо WIFI соединение не требуется, так как уже есть LAN интернет соединение, либо вам нужно отключить LAN кабель, если вы хотите продолжить подключение к WIFI.
- Запустите сканирование доступных беспроводных сетей, выбрав See all нажатием кнопки **ОК**.
- Выберите из списка свою домашнюю беспроводную сеть. Каждая домашняя сеть имеет уникальное имя и не может называться так же как ваш интернет провайдер. Сети с именами CableVision, TimeWarner и т.д. не могут быть вашей домашней сетью, а являются публичными сетями соответствующих провайдеров, и с этими сетями сервис работать не будет. Если вы не знаете имя вашей домашней WIFI сети, то вам следует обратиться с этим вопросом к вашему интернет провайдеру.

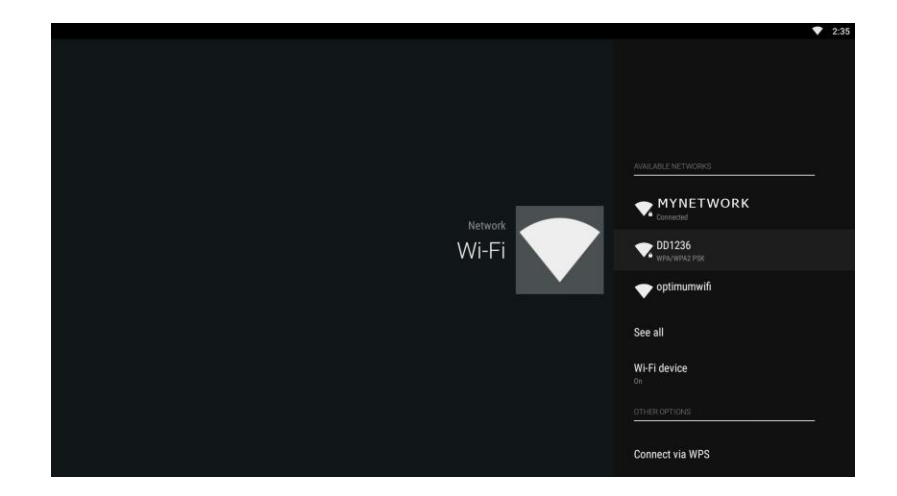

• Введите пароль выбранной вами сети, если сеть является защищенной. Для ввода пароля используйте виртуальную клавиатуру, которая появляется автоматически после выбора

WIFI сети. Большие буквы нужно вводить используя САР LOCK на виртуальной клавиатура.

По окончании ввода выберете кнопку (ДАЛЕЕ) на виртуальной клавиатуре и нажмите **ОК**. В случае успешного соединения приставка выведет соответствующее уведомление. В противном случае, вы можете повторить подключение к выбранной сети или выбрать другую сеть.

- Дождитесь, пока приставка получит IP-Адрес (например, 192.168.0.199).
- Вернитесь с помощью кнопки Return на главную страницу.
- Убедитесь, что вы видите правильное (текущее) время и дату на главной странице.

### 6. Настройка абонемента Gudzon TV

Для настройки абонемента Gudzon TV абонент должен иметь личный номер счета (аккаунт), который создается продавцом в момент продажи приставки, либо сотрудниками службы поддержки клиентов при звонке по телефону, указанному на приставке. В случае уже созданного аккаунта у абонента должны быть «АБОНЕМЕНТ» и «ПАРОЛЬ».

Все основные настройки аккаунта установлены по умолчанию. Для начала пользования сервисом от Gudzon TV достаточно ввести имеющиеся логин и пароль.

Для этого пройдите следующие шаги:

 Включите питание проигрывателя. После загрузки (~1 мин.) появится основное меню проигрывателя.

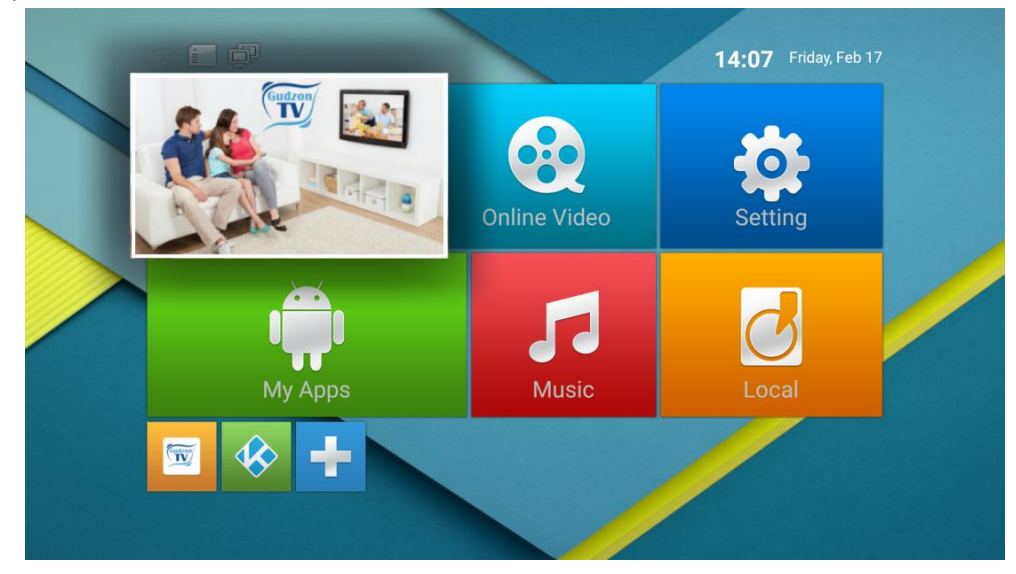

• Перейдите в Gudzon TV, в результате появится окно для ввода данных аккаунта

Перемещение между элементами управления на экране осуществляется нажатием стрелок (вокруг кнопки **OK**) в центре пульта управления. Для выбора выделенного элемента нужно нажать кнопку **OK**.

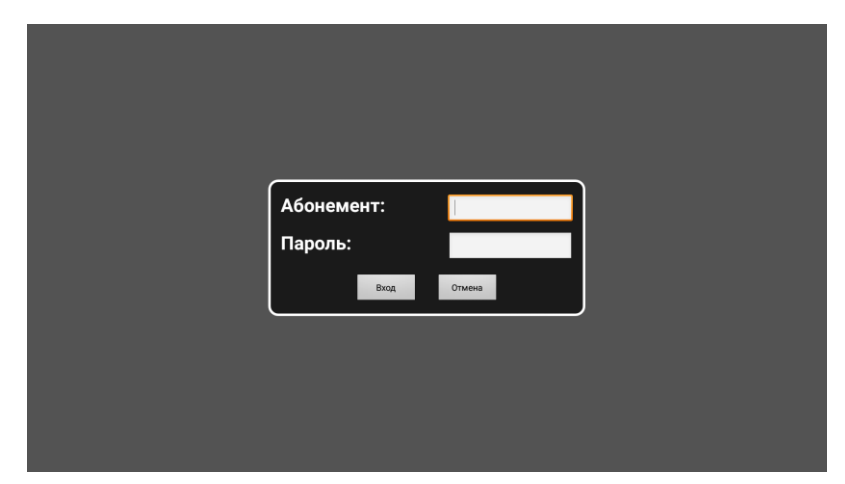

 Введите имеющиеся «АБОНЕМЕНТ» и «ПАРОЛЬ» аккаунта используя цифровые кнопки на пульте. После ввода абонемента/пароля не нужно нажимать кнопку OK, т.к. это приведет к появлению экранной клавиатуры. Для перехода на следующее поле используйте стрелки.
 В случае если вы нажали OK и появилась экранная клавиатура, то используйте кнопку RETURN для того чтобы ее убрать.

| Абонемент:<br>Пароль:<br>Вхад | 123455678 |   |  |
|-------------------------------|-----------|---|--|
|                               |           | J |  |

- После их ввода для подтверждения нажмите Вход.
- Вернитесь с помощью кнопки **Return** на главную страницу.

# 7. Использование приложения для просмотра сервиса Gudzon TV

#### 7.1. Использование пульта для управления приставкой

Перемещение между элементами управления на экране осуществляется нажатием стрелок (вокруг кнопки **OK**) в центре пульта управления. Для выбора выделенного элемента нужно нажать кнопку **OK**.

#### 7.2. Просмотр телевизионных каналов

Для просмотра телевизионных каналов из главного меню выберите Gudzon TV / тв.

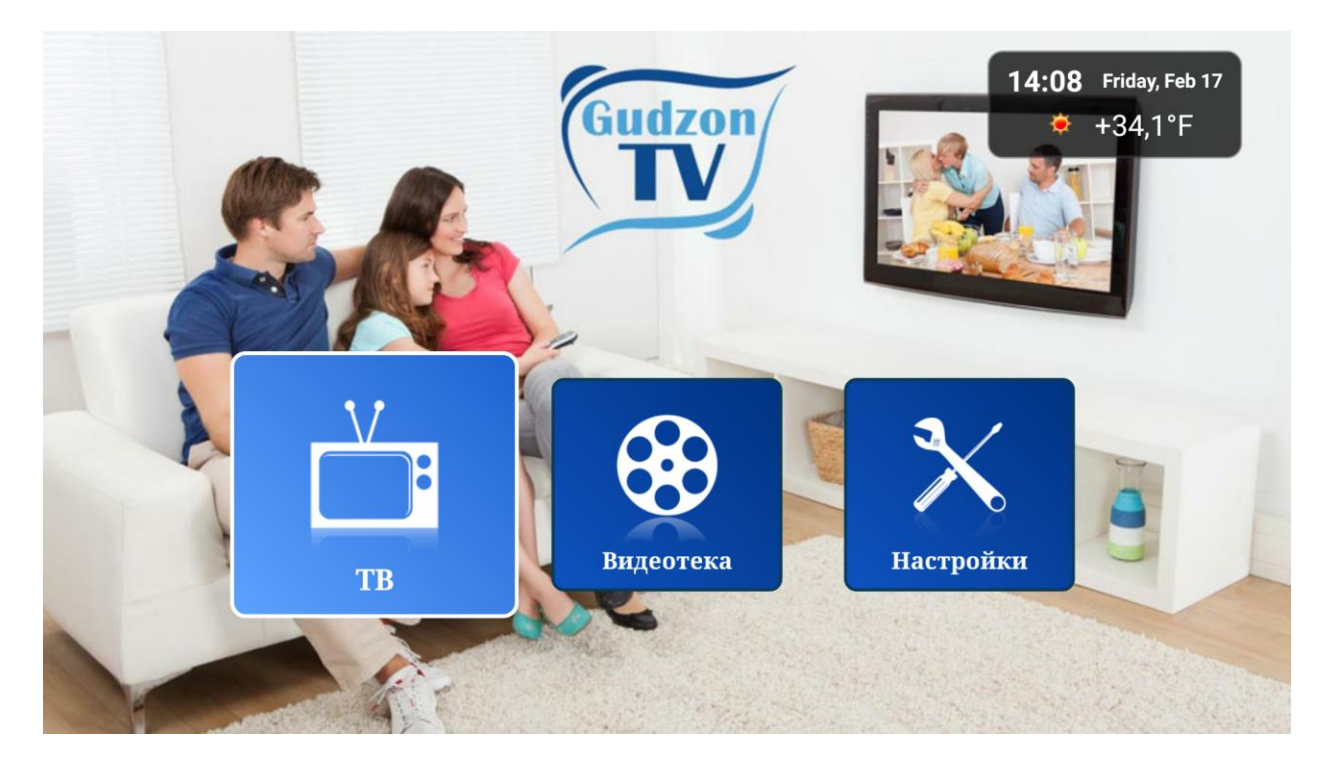

Основным элементом управления в режиме ТВ является меню ТВ каналов. Меню каналов состоит из трех частей: список категорий, список каналов и список программ по выделенному каналу. В каждый момент времени вы можете видеть только две части меню каналов (обычно это список каналов слева и список программ справа), и только одна часть меню может быть выбрана.

Текущая выбранная часть меню выделяется голубой рамкой вокруг списка и голубой рамкой вокруг выделенного элемента внутри этого списка. Переход между различными частями меню осуществляется нажатием стрелок влево/вправо. Например, если у вас выделен список каналов (голубая рамка вокруг списка каналов) и вы хотите перейти в список программ, то вам нужно нажать стрелку вправо.

Если же вы хотите из списка каналов перейти в список категорий, то вам нужно нажать стрелку влево. При этом список программ исчезнет и на экране слева появится список категорий, а справа – список каналов выделенной категории.

Для возврата из списка категорий – выберете интересующую вас категорию и нажмите на ней кнопку **ОК** или стрелку вправо.

Каждый канал обозначен номером, логотипом, названием и, в случае наличия архива для данного канала, красной буквой **R**.

Для начала проигрывания прямого эфира канала выберете его из списка и нажмите **ОК**. (Внимание! В режиме прямого эфира перемотка и пауза не работают). Если у вас установлена задержка вещания, то "прямой эфир" начнет проигрывание с установленной задержкой вещания.

При просмотре прямого эфира для перехода к другому каналу используйте наиболее удобный для вас вариант:

- Меню каналов, которое вызывается нажатием кнопки ОК (список категорий каналов / список каналов / список передач)
- Кнопки | ◀ ◀ и ▶ ▶ | «ПЕРЕКЛЮЧЕНИЕ КАНАЛОВ ПО ПОРЯДКУ» на пульте дистанционного управления
- Ввод цифрами на пульте известного вам номера канала, начиная набор с ввода цифры «**0**», а затем номер самого канала.

Для прямого переключения на нужный номер канала нажмите **0** и далее наберите номер канала. Например, нажатие 0400 в режиме просмотра перейдет на канал с номером 400.

Для возврата к меню каналов во время просмотра канала нажмите ОК.

Для выхода из режима ТВ нажмите **Stop** или кнопку **Return**.

#### Примечание:

Для ряда каналов из списка изначально имеется функция **«Родительский контроль»**. Каждый раз при выборе такого канала для просмотра будет необходимо ввести специальный **«ПАРОЛЬ» (**по умолчанию он совпадает с паролем абонемента)

#### 7.3. Создание списка "ИЗБРАННОЕ»

В целях удобства пользования списком каналов вы можете создавать свой собственный список избранных каналов.

Для этого:

- Установите выбор на нужный вам канал в общем списке каналов
- Нажмите кнопку **BOOKMARKS** на пульте дистанционного управления

В результате в списке каналов у вас появится новое поле, с заголовком **"Избранные"**, а выбранный вами канал будет добавлен в этот избранный список.

- Выберите из общего списка следующий необходимый канал
- Нажмите кнопку **BOOKMARKS** на пульте дистанционного управления

Проделайте данные действия для добавления следующих необходимых каналов в список Избранные.

Для удаления каналов из списка «Избранные»:

- Установите выбор на нужный вам канал в списке избранных каналов
- Нажмите кнопку **BOOKMARKS** на пульте дистанционного управления

В результате выбранный вами канал будет удален из списка избранных каналов.

Для удаления последующих каналов повторите данные действия.

При удалении последнего канала из списка **«Избранные»** этот список больше не будет отображаться, пока вы его снова не создадите.

#### 7.4. "ЗАДЕРЖКА ВЕЩАНИЯ"

"Задержка вещания" – это функция, повышающая удобство просмотра интернет-телевидения. Она позволяет жителям разных временных зон смотреть передачи, транслируемые в другой временной зоне, в удобное для Вас время. То есть, до введения задержки вещания жителям Америки приходилось утром смотреть вечерние передачи, а днем большинство каналов вообще не работало, поскольку в России в это время ночь. Задержка вещания рассчитана на жителей Европы и США. Смещение можно установить максимум на 12 часов относительно московского времени. Почему именно так? Разница между московским и среднеевропейским временем составляет 2 часа, между Москвой и Лос-Анджелесом (западное побережье) — 11 часов. Жители соответствующих временных зон могут настроить задержку таким образом, чтобы, например, утренние новости, выходящие в 9 часов по Москве, можно было смотреть в 9 часов утра по местному времени.

Для изменения времени задержки вещания из главного меню выберите Gudzon TV / **TB** / **Настройки** / **Задержка вещания**. Установите необходимое значение задержки из возможного списка и вернитесь назад с помощью кнопки **RETURN**.

#### 7.5. "АРХИВ"

Для тех каналов, которые в списке каналов отмечены красной буквой **R** возможен просмотр архивных программ. Список программ содержит время начала передачи и ее название. Программы, которые уже полностью или частично записаны, отмечены красной буквой **R**. Такие программы могут быть выбраны и на них можно нажать **OK** для начала просмотра.

Для работы с Архивом сначала вызовите программу передач кнопкой **OK** на пульте. Затем, при помощи соответствующих кнопок на пульте передвигайтесь **BBEPX** и **BHИ3** для выбора программы, архив который вам нужен. Далее нажмите кнопку **BПРАВО** для перехода на программу передач выбранного канала. Теперь вы можете увидеть, что все передачи, которые уже прошли, отмечены справа красной буквой **R** — «Record», т.е. «запись». Каждую такую запись можно вызвать из архива. Выберите с помощью кнопок **BBEPX**, **BHИ3**, **BЛЕВО**, **BПРАВО** или | ◀ ◀ и ▶▶| желаемый день (выбранный день вы видите вверху, например, «Понедельник, 19/16/2016»), затем кнопками **BBEPX**, **BHИ3** выберите нужную передачи. С помощью кнопки **PLAY/PAUSE** вы можете останавливать и продолжать воспроизведение.

#### Внимание!!!

Расписание программ предоставляется каналами заранее и не всегда совпадает с тем что реально демонстрируется телеканалом в указанное время. Иногда, программы могут сдвигаться телеканалами на несколько секунд, минут, десятков минут. В исключительных случаях, телеканалы могут отменять или переносить указанные передачи без предварительного

предупреждения. Gudzon TV не несет никакой ответственности, за несоответствие заявленной и фактической программы передач.

В случае сдвига передач во времени это можно исправить перемоткой. Используйте для этого кнопки ► ВПРАВО и ◀ ВЛЕВО, ▲ ВВЕРХ, ▼ ВНИЗ расположенные вокруг кнопки **ОК**. Одно короткое нажатие на кнопку ► приводит к появлению полосы прокрутки и прокручивает запись на 10 сек.

Каждое повторное нажатие кнопки ▶ или ◀ прокручивает запись еще на 10 секунд вперед или назад соответственно. Каждое короткое нажатие ▲ или ▼ прокручивает запись на 1 минуту вперед или назад соответственно. Можно также просто удерживать нажатой одну из этих кнопок для непрерывной перемотки.

## 8. "ВИДЕОТЕКА"

Для входа в видеотеку из главного меню выберите **Gudzon TV / Видеотека**. Для вашего выбора откроются следующие категории:

- Последнее
- Лучшее
- Мои
- Жанры
- Поиск

Кнопками **ВПРАВО**, **ВЛЕВО**, **ВВЕРХ**, **ВНИЗ**, **ОК** и **RETURN** вы можете выбирать категории и подкатегории видеотеки, входить/выходить из категорий, перемещаться внутри этих категорий и выбирать конкретные фильмы внутри категорий.

При входе в категорию «Поиск» вам будет предложено ввести название необходимого фильма с помощъю виртуальной клавиатуры на экране и пульта дистанционного управления. Для выбора и ввода знаков перемещайте курсор кнопками **ВПРАВО**, **ВЛЕВО**, **ВВЕРХ**, **ВНИЗ** и используйте кнопку **ОК**.

# 9. Ограничения

Совместимость проигрывателя с конкретным оборудованием (аудио-видеооборудование, сетевое оборудование, накопители и т.п.) может зависеть от различных факторов (конкретной модели оборудования, особенностей аппаратной инсталляции и ее использования, настроек проигрывателя и оборудования, и т.п.). Если приставка не работает корректно с некоторым оборудованием, попытайтесь изменить конфигурацию проигрывателя или оборудования, попробуйте использовать оборудование другим образом, либо использовать другое оборудование.

#### 10. Обновление программы плеера

Изначально в настройках выбрано автоматическое обновление программы плеера. В случае необходимости можно изменить выбор. Для этого пройдите из главного меню **Gudzon TV** /

Настройки / Автоматическое обновление. При появлении новой версии программы вы увидите уведомление о доступности новой версии. В случае, если вы хотите обновить версию программы, вам нужно выделить экранную кнопку **ДА** стрелками на пульте и нажать **ОК**. Далее требуется подтвердить разрешение установки (выбрать **Allow**), выбрать опцию **Install** и после установки запустить программу снова выбрав **Open**.

### 11. Возможные неисправности и способы их устранения

| Неисправность           | Дополнительные          | Возможная причина и                                  |  |  |  |
|-------------------------|-------------------------|------------------------------------------------------|--|--|--|
|                         | условия                 | способ устранения                                    |  |  |  |
|                         |                         |                                                      |  |  |  |
| или нет сигнала на НОМІ | олин инликатор а также  |                                                      |  |  |  |
| входе TB (no signal)    | часы                    | полключена к блоку питания и он                      |  |  |  |
|                         |                         | вставлен в розетку.                                  |  |  |  |
|                         |                         | , ,                                                  |  |  |  |
|                         | На приставке горит      | Приставка находится в режиме сна.                    |  |  |  |
|                         | красный индикатор       | Разбудите приставку нажав кнопку                     |  |  |  |
|                         |                         | <b>POWER</b> на пульте управления.                   |  |  |  |
|                         | На приставке горят      | <ul> <li>На ТВ включен неправильный</li> </ul>       |  |  |  |
|                         | синий индикатор и часы. | видео вход. Проверьте к                              |  |  |  |
|                         |                         | какому входу ТВ включена                             |  |  |  |
|                         |                         | приставка, и если в                                  |  |  |  |
|                         |                         | настройках ТВ выбран другой                          |  |  |  |
|                         |                         | вход, то включите нужный                             |  |  |  |
|                         |                         | вход используя пульт от ТВ.                          |  |  |  |
|                         |                         | • Неисправен или не                                  |  |  |  |
|                         |                         | подключен HDMI кабель,                               |  |  |  |
|                         |                         | который соединяет приставку                          |  |  |  |
|                         |                         | и ТВ. Проверьте, что кабель                          |  |  |  |
|                         |                         | соединяющий приставку и ТЕ                           |  |  |  |
|                         |                         | подключен с обеих сторон;                            |  |  |  |
|                         |                         | после чего попробуйте его заменить на аналогичный.   |  |  |  |
|                         |                         |                                                      |  |  |  |
|                         |                         | • Сбой программного                                  |  |  |  |
|                         |                         | обеспечения. Отключите                               |  |  |  |
|                         |                         | приставку от электричества,<br>подождите 20 секунд и |  |  |  |
|                         |                         |                                                      |  |  |  |
|                         |                         | подключите электричество                             |  |  |  |

| Блок питания подключен к<br>приставке и включен в<br>розетку, но на приставке<br>не горят ни один<br>индикатор и часы. |                                                                                                    | снова.<br>Неисправен блок питания или<br>приставка. Обратитесь в службу<br>поддержки.                                                                                                    |
|----------------------------------------------------------------------------------------------------|----------------------------------------------------------------------------------------------------|----------------------------------------------------------------------------------------------------|
| На главной странице<br>приставки показывается<br>неправильная дата и время                                             |                                                                                                    | <ul> <li>Нет соединения с<br/>интернетом. Проверьте<br/>соединение с интернетом</li> <li>В настройках отключено<br/>автоматическое получение<br/>времени. Включите<br/>автоматическое получение<br/>времени в настройках<br/>приставки.</li> </ul> |
| При запуске приложения<br>Gudzon TV появляется окно<br>ввода Абонемента и<br>Пароля                                    |                                                                                                    | Не введены учетные данные<br>абонемента Gudzon TV. Введите<br>номер Абонемента и Пароль и<br>нажмите кнопку ВХОД.                                                                                                    |
|                                                                                                    | Учетные данные<br>введены правильно, но<br>при нажатии на ВХОД<br>ничего не происходит и в<br>нижней части экрана<br>появляется сообщение<br>об ошибке: "Ошибка<br>передачи данных". | Отсутствует соединение с<br>интернетом. Проверьте соединение с<br>интернетом.                                                                                                    |
|                                                                                                    | Учетные данные<br>введены правильно, но<br>при нажатии на ВХОД<br>ничего не происходит и в<br>нижней части экрана<br>ничего не появляется.                                           | Введенный Абонемент<br>недействителен или неверен.<br>Убедитесь, что вы правильно ввели<br>номер абонемента и пароль или<br>свяжитесь со службой поддержки.                                                                                        |

| При просмотре ТВ         | Недостаточная пропускная                    |
|--------------------------|---------------------------------------------|
| программ картинка        | способность канала связи между              |
| замерзает или            | приставкой и нашим сервером.                |
| останавливается          | Проверить скорость вы можете в              |
|                          | настройках нашего приложения. На            |
|                          | главной странице нашего                     |
|                          | приложения                                  |
|                          | (ТВ/Видеотека/Настройка) стрелками          |
|                          | выделите на экране кнопку                   |
|                          | Настройка и нажмите на пульте <b>ОК</b> . В |
|                          | ,<br>появившемся списке настроек            |
|                          | найдите <b>Тест Скорости</b> и нажмите на   |
|                          | пульте <b>ОК</b> . Для нормальной работы    |
|                          | сервиса результат теста скорости            |
|                          | должен быть больше 4 Mbps                   |
|                          | (Megabits per second). Измерять             |
|                          | скорость соединения нужно именно            |
|                          | в момент проблемы, т.к. скорость            |
|                          | может варьироваться от времени              |
|                          | суток. Если приставка полключена            |
|                          |                                             |
|                          | недостаточна именно по WIEL                 |
|                          | Попробуйте полключить приставку             |
|                          | проводом напрямую к роутеру и               |
|                          | попробуйте еще раз Если проблема            |
|                          | возникает при прямом полключении            |
|                          |                                             |
|                          | это проблема с скоростью интернета          |
|                          | у вашего интернет-провайдера и вам          |
|                          | нужно обратиться к цему для                 |
|                          | лиагностики и устранения проблемы           |
|                          | дла постики и устрансних проолемы.          |
| При перемотке Архива,    | Абонемент используется другим               |
| просмотре программы      | устройством или превышен лимит              |
| передач просмотр ТВ      | одновременно просматриваемых                |
| програмы останавливается | устройств. Одновременно вы можете           |
| и появляется окно ввода  | просматривать только с 1/2/3                |
| Абонемента и Пароля.     | устройств в зависимости от вашего           |
|                          | тарифного плана. Причем все эти             |
|                          | устройства должны находиться в              |

|  | рамках одной сети и иметь общий IP |           |       |         |      |
|--|------------------------------------|-----------|-------|---------|------|
|  | адрес.                             | Убедитесь | , что | количе  | ство |
|  | одновр                             | еменных   | устр  | ойств   | не   |
|  | превыц                             | ено и они | 1 все | находят | ся в |
|  | одной с                            | сети.     |       |         |      |
|  |                                    |           |       |         |      |

# 12. Основные особенности оборудования

- ✓ Операционная система Android 5.1 с четырех-ядерным процессором Cortex-A5 обеспечивают отличное воспроизведение и высокую скорость работы.
- ✓ Поддерживает три основных HD формата: VC-1; H.264; MPEG-2 и множество других форматов, таких как MPEG-1; MPEG-4; DIVX, REALMEDIA и другие.
- ✓ Поддержка видеоформатов avi, mpg, vob, rmvb, mkv, m2ts, ts и других.
- ✓ Поддержка фотоформатов JPEG, BMP и PHG с разрешением до 80 Mpxls.
- ✓ Поддержка аудиоформатов MP3, WMA, WAV, AC3, AAC и других.
- ✓ Поддерживает использование карт памяти микро SD/SDHC/MMC.
- ✓ 2 USB порта воспроизведение видео, музыки, фото с USB-носителей.
- ✓ Имеется возможность подключения к сети интернет как с помощью стандартного кабеля RJ45, так и беспроводным способом через WI-FI.
- Управление приставкой осуществляется пультом дистанционного управления
- ✓ HDMI 1.4: обеспечивает наилучшее качество видео и аудио.

# 13. Комплект поставки

| Приставка                              | - 1 шт. |
|----------------------------------------|---------|
| Пульт дистанционного управления        | - 1 шт. |
| Блок питания с проводом                | - 1 шт. |
| Кабель HDMI                            | - 1 шт. |
| Элементы питания для пульта (ААА 1,5V) | - 2 шт. |

### 14. Рекомендации пользователю

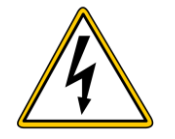

Помните о высоком напряжении при взаимодействии с оборудованием и при его подключении.

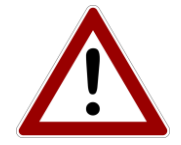

Помните о необходимости проведения всех действий в соответствии с инструкцией.

#### ВНИМАНИЕ!

ВО ИЗБЕЖАНИЕ ПОВРЕЖДЕНИЯ, ВОЗГОРАНИЯ УСТРОЙСТВА ИЛИ ПОРАЖЕНИЯ ЭЛЕКТРИЧЕСКИМ ТОКОМ НЕ ДОПУСКАЙТЕ ПОПАДАНИЯ УСТРОЙСТВА ПОД ДОЖДЬ ИЛИ ЭКСПЛУАТАЦИИ ЕГО В УСЛОВИЯХ ПОВЫШЕННОЙ ВЛАЖНОСТИ.

#### 15. Условия гарантии

Гарантия включает возмещение продукта только в случае его заводского дефекта. Гарантия не распространяется на обычные признаки износа, которые являются следствием неправильного и неумелого использования, небрежности, аварии, несовместимости или неудовлетворительной работы определённого оборудования или программного обеспечения. Гарантия не распространяется на случаи несоблюдения условий эксплуатации, а также неумелого монтажа, использования, или при повреждениях другими предметами. Если продукт был подвергнут влиянию сотрясений, электростатических разрядов, тепла или влажности, которые не входят в описание продукта, требование на гарантию теряется. Помните, требование на гарантию теряется, если корпус приставки был открыт. Данный продукт не предназначен для коммерческого использования или особого употребления, при котором выход продукта из строя может привести к телесным повреждениям или значительным материальным ущербам.